Instructions

# Tektronix

## Memory Erasure and Memory Parts List TDS200, TDS1000/2000 & TPS2000 Series Digital Storage Oscilloscopes

071-1857-00

www.tektronix.com

071185700

Copyright © Tektronix, Inc. All rights reserved. Licensed software products are owned by Tektronix or its subsidiaries or suppliers, and are protected by national copyright laws and international treaty provisions.

Tektronix products are covered by U.S. and foreign patents, issued and pending. Information in this publication supercedes that in all previously published material. Specifications and price change privileges reserved.

TEKTRONIX and TEK are registered trademarks of Tektronix, Inc.

## **Contacting Tektronix**

Tektronix, Inc. 14200 SW Karl Braun Drive P.O. Box 500 Beaverton, OR 97077 USA

For product information, sales, service, and technical support:

- In North America, call 1-800-833-9200.
- Worldwide, visit www.tektronix.com to find contacts in your area.

## **Memory Erasure and Memory Parts List**

The TDS200, TDS1000/2000, and TPS2000 Series instruments contain a proprietary architecture based on a Motorola 68k microprocessor and the VxWorks operating system.

Instrument code and calibration settings reside in nonvolatile FLASH memory. Instrument setups and reference waveforms are also stored internally in FLASH memory.

If you have any questions, contact the Tektronix Technical Support Center at <u>http://www.tektronix.com/support</u>.

## **Memory Erasure**

The TPS2000 Series instruments and products using the TDS2MEM module provide a CompactFlash port. Any CompactFlash cards can be removed and stored or destroyed.

To erase confidential setup and reference waveform data from the FLASH memory on your oscilloscope, use the appropriate procedure below:

- **TDS200 Series** 1. Press the front panel **SAVE/RECALL** button.
  - 2. Press the top side bezel button until Setups is selected.
  - 3. Press the **Recall Factory** side bezel button to recall the default setup.
  - 4. Press the **Setup** side bezel button until **1** is selected. Press the **Save** side bezel button to overwrite setup 1 with the default setup.
  - 5. Press the **Setup** and **Save** side bezel buttons again to overwrite the next setup with the default setup. Repeat this step until setup 1 is selected again.
  - 6. Press the front panel CH 1 MENU button and press the Coupling side bezel button until Ground is selected.
  - 7. Press the front panel SAVE/RECALL button.
  - **8.** Press the top side bezel button until Waveforms is selected. Press the **Source** side bezel button until **CH1** is selected.
  - **9.** Press the **Ref** side bezel button until **A** is selected. Press the **Save** side bezel button to overwrite reference waveform **A** with the null waveform.
  - Press the **Ref** and **Save** side bezel buttons again to overwrite the next reference waveform with the null waveform. Repeat this step until reference A is selected again.

**11.** Power off the oscilloscope; then power on the oscilloscope to complete the process.

#### **TDS1000/2000 Series** 1. Press the front panel **DEFAULT SETUP** button to recall the default setup.

- 2. Press the front panel SAVE/RECALL button.
- 3. Press the top side bezel button until **Setups** is selected.
- 4. Press the **Setup** side bezel button until **1** is selected. Press the **Save** side bezel button to overwrite setup 1 with the default setup.
- 5. Press the **Setup** and **Save** side bezel buttons again to overwrite the next setup with the default setup. Repeat this step until setup 1 is selected again.
- 6. Press the front panel CH 1 MENU button and press the Coupling side bezel button until Ground is selected.
- 7. Press the front panel SAVE/RECALL button.
- **8.** Press the top side bezel button until Waveforms is selected. Press the **Source** side bezel button until **CH1** is selected.
- **9.** Press the **Ref** side bezel button until **A** is selected. Press the **Save** side bezel button to overwrite reference waveform **A** with the null waveform.
- 10. Press the Ref and Save side bezel buttons again to overwrite the next reference waveform with the null waveform. Repeat this step until reference A is selected again.
- **11.** Power off the oscilloscope; then power on the oscilloscope to complete the process.

## **TPS2000 Series** 1. Press the front panel **DEFAULT SETUP** button to recall the default setup.

- 2. Press the front panel SAVE/RECALL button.
- **3.** Press the **Action** side bezel button until **Save Setup** is selected. Press the **Save To** side bezel button until **Setup** is selected.
- 4. Press the **Setup** side bezel button until **1** is selected. Press the **Save** side bezel button to overwrite setup 1 with the default setup.
- 5. Press the **Setup** and **Save** side bezel buttons again to overwrite the next setup with the default setup. Repeat this step until setup 1 is selected again.
- 6. Press the front panel CH 1 MENU button and press the Coupling side bezel button until Ground is selected.
- 7. Press the front panel SAVE/RECALL button.

- 8. Press the Action side bezel button until Save Waveform is selected. Press the Save To side bezel button until Ref is selected. Press the Source side bezel button until CH1 is selected.
- **9.** Press the **To** side bezel button until **RefA** is selected. Press the **Save** side bezel button to overwrite reference waveform **RefA** with the null waveform.
- Press the To and Save side bezel buttons again to overwrite the next reference waveform with the null waveform. Repeat this step until reference RefA is selected again.
- **11.** Power off the oscilloscope; then power on the oscilloscope to complete the process.

## **Memory Parts Lists**

The memory parts used in the TDS210, TDS220, TDS224, TDS1001, TDS1002, TDS1012, TDS2002, TDS2012, TDS2022, TDS2004, TDS2014, TDS2024, TPS2012, TPS2014, and TPS2024 oscilloscopes are shown in the following tables.

### Table 1: TDS210/TDS220 Memory Parts List (board #661-4806-XX)

| Part number | Reference<br>designator | Description                 | Use                                                                                                    |
|-------------|-------------------------|-----------------------------|----------------------------------------------------------------------------------------------------|
| 156-8994-00 | U430                    | FLASH;1M X 8 OR 512K X 16   | Flash memory contains instrument firmware,<br>current setup, saved setups, saved reference<br>waveforms, and calibration constants. |
| 156-7533-00 | U320                    | MEMORY; CMOS;DRAM;256K X 16 | Microprocessor system memory.                                                                                                    |

#### Table 2: TDS224 Memory Parts List (board # 661-4514-XX)

| Part number | Reference<br>designator | Description                 | Use                                                                                                    |
|-------------|-------------------------|-----------------------------|----------------------------------------------------------------------------------------------------|
| 156-8238-00 | U630                    | FLASH;1M X 8 OR 512K X 16   | Flash memory contains instrument firmware,<br>current setup, saved setups, saved reference<br>waveforms, and calibration constants. |
| 156-7564-00 | U420 & U520             | MEMORY; CMOS;DRAM;256K X 16 | Microprocessor system memory.                                                                                                    |

## Table 3: TDS1001/1002/1012/2002/2012/2022 Memory Parts List (board # 661-6424-XX)

| Part number                   | Reference<br>designator | Description               | Use                                                                                                    |
|-------------------------------|-------------------------|---------------------------|----------------------------------------------------------------------------------------------------|
| 156-9265-00 or<br>156-9313-00 | U612 or U614            | FLASH;2M X 8/1M X 16      | Flash memory which contains instrument firmware, current setup, saved setups, saved reference waveforms, and calibration constants. |
| 156-8158-00                   | U503                    | SDRAM;512K X 32 X 4 BANKS | Acquisition memory which holds acquired<br>waveforms.                                                                               |

## Table 4: TDS2004/2014/2024 Memory Parts List (board # 661-6425-XX)

| Part number                   | Reference designator | Description               | Use                                                                                                    |
|-------------------------------|----------------------|---------------------------|----------------------------------------------------------------------------------------------------|
| 156-9313-00 or<br>156-9265-00 | U912 or U914         | FLASH;2M X 8/1M X 16      | Flash memory contains instrument firmware,<br>current setup, saved setups, saved reference<br>waveforms, and calibration constants. |
| 156-8158-00                   | U503 & U803          | SDRAM;512K X 32 X 4 BANKS | Acquisition memory which holds acquired<br>waveforms.                                                                               |

## Table 5: TPS2012 Memory Parts List (board # 679-5735-XX)

| Part number | Reference designator | Description                   | Use                                                                                                    |
|-------------|----------------------|-------------------------------|----------------------------------------------------------------------------------------------------|
| 156-9443-00 | U2004                | FLASH;8M X 8, 3.0V;AM29DL640G | Flash memory contains instrument firmware,<br>current setup, saved setups, saved reference<br>waveforms, and calibration constants. |
| 156-8158-00 | U803                 | SDRAM;512K X 32 X 4 BANKS     | Acquisition memory which holds acquired waveforms.                                                                                  |

## Table 6: TPS2014/2024 Memory Parts List (board # 679-5741-XX)

| Part number | Reference<br>designator | Description                   | Use                                                                                                    |
|-------------|-------------------------|-------------------------------|----------------------------------------------------------------------------------------------------|
| 156-9443-00 | U2004                   | FLASH;8M X 8, 3.0V;AM29DL640G | Flash memory contains instrument firmware,<br>current setup, saved setups, saved reference<br>waveforms, and calibration constants. |
| 156-8158-00 | U803 & U1503            | SDRAM;512K X 32 X 4 BANKS     | Acquisition memory which holds acquired waveforms.                                                                                  |